# J2534 ドライバー インストールガイド

## 検査用スキャンツール VCIドライバーについてのご案内

株式会社インターサポート 3版

## はじめに

OBD検査のためにはJ2534ドライバー (VCIドライバー)と特定 DTC照会アプリがインストールされたWindows OS 搭載機器が必 要です。

※G-SCAN Z Tab (OBDモデル含む) については本体に直接インストールできるため、別途Windows OS 搭載機器は不要です。

J2534ドライバーのインストールを行う前に、まず「特定DTC照会 アプリ」のインストールを行ってください。

特定DTC照会アプリのダウンロード方法やインストール方法、動 作環境についてはOBD検査ポータルのサイトでご確認ください。 https://www.obd.naltec.go.jp

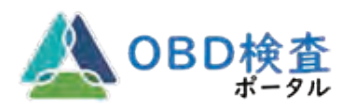

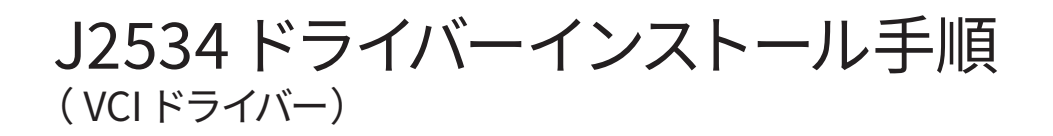

1) 製品サイトの右上にあるユーザー認証ボタンを押してください。 https://g-scan.jp

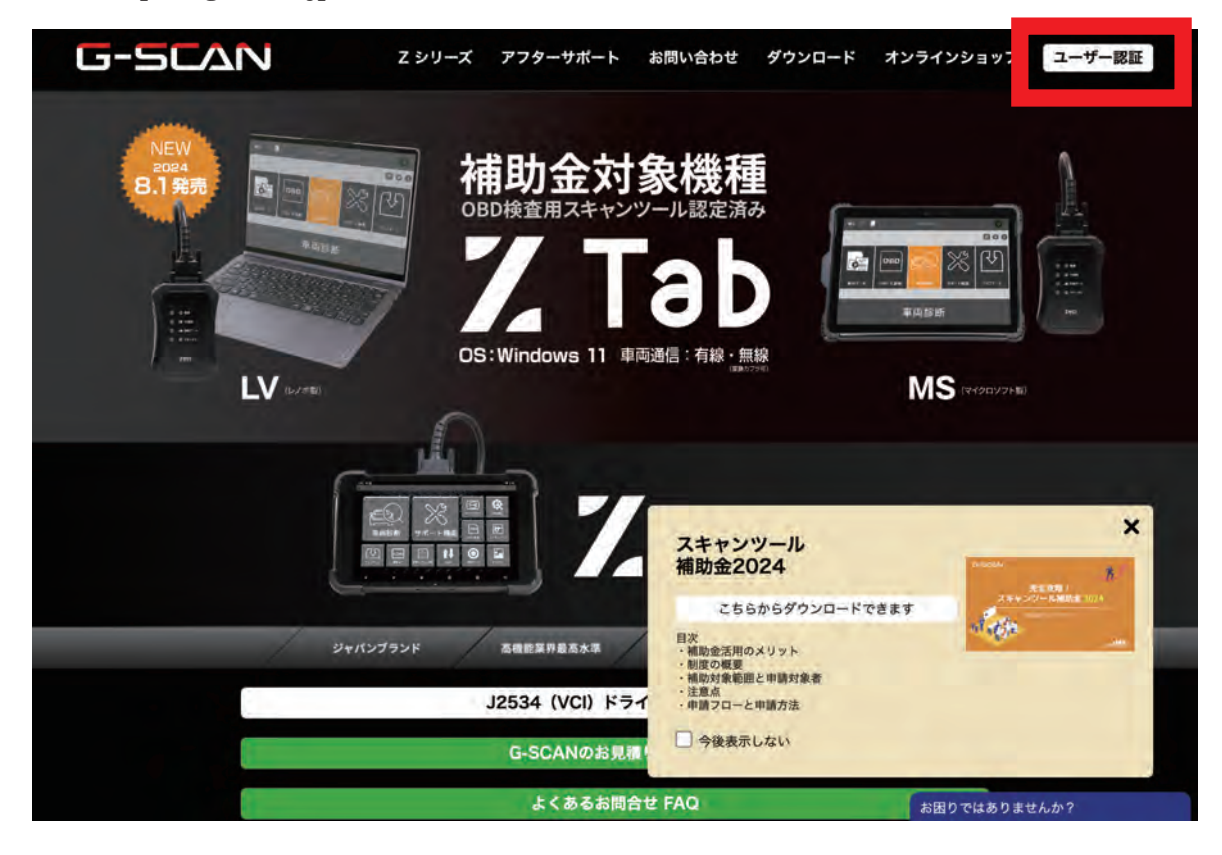

2) ユーザー ID、パスワードを入力しログインボタンを押してください。

| お忘れの方は、こちらからシリアルナンバーを送信して<br>さい。<br>パスワード                             |
|-----------------------------------------------------------------------|
| お忘れの方は、こちらからシリアルナンバーを送信し<br>さい。<br>パスワード<br>と忘れの方は、こちらからパフロードの運動空を行っ、 |
| <u>ペスワード</u><br>ペスワード                                                 |
| パスワード                                                                 |
| お忘れの方け ごちらからパフロードの運動完を行っ                                              |
| お忘れの方け こちらからパフロードの運動完を行って                                             |
| DIDNEW CODMONNY POPPAKECITY                                           |
| <u>غان،</u>                                                           |
| ログイン                                                                  |
|                                                                       |

※製品登録がお済みでない方は先に登録を行ってください

#### ドライバーのダウンロードボタンはお持ちの OBD 検査適合キットに応じて表示されます。 該当しない場合は表示されません。

1)ご利用になる製品に合わせて下記のボタンを選択してください。

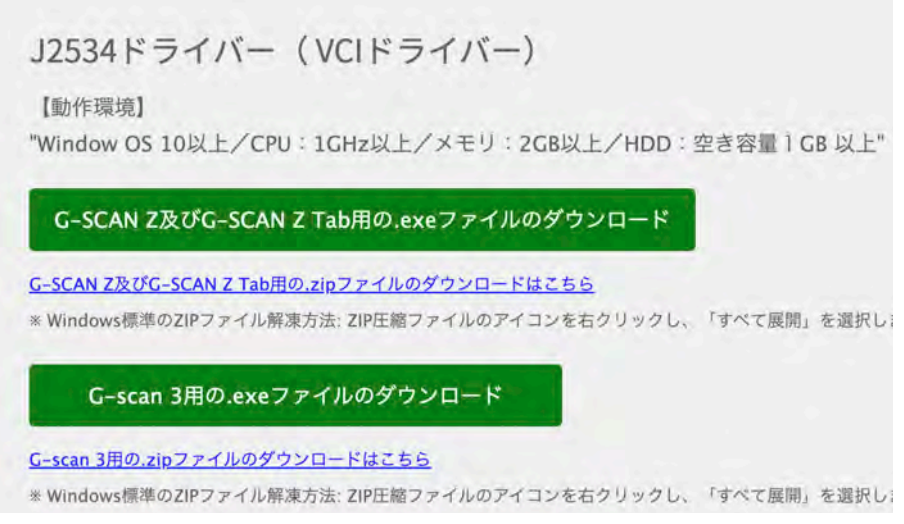

<sup>※</sup>上記は、G-scan 3、G-SCAN Z または G-SCAN Z Tab の OBD 検査適合キットをお持ちの場合になります。

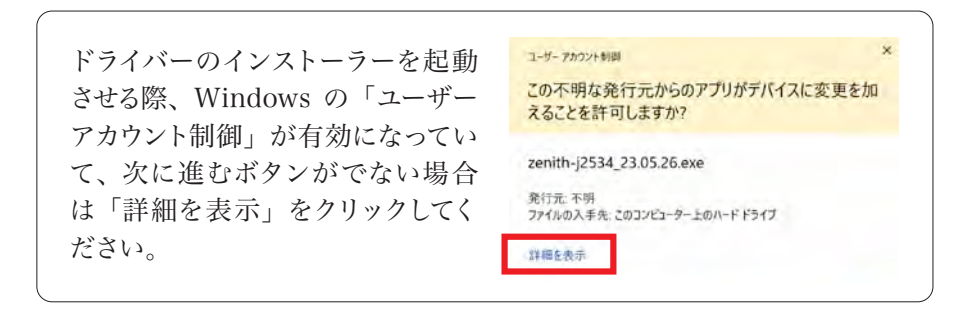

2) Next ボタンを押してください。

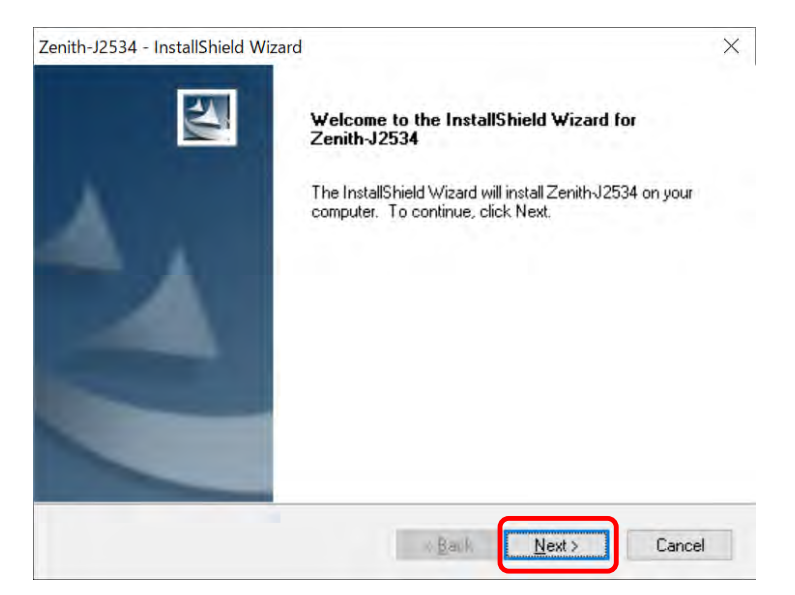

3) 規約が表示されますので、内容をご確認いただき、"I accept~"にチェックを入れ Next ボタンを押してください。

| icense Agreement                                                                                                    |                                                                              |                                                                 |                                                         |   |
|----------------------------------------------------------------------------------------------------|------------------------------------------------------------------------------|-----------------------------------------------------------------|---------------------------------------------------------|---|
| Please read the following license agreement c                                                                                                    | arefully.                                                                    |                                                                 |                                                         |   |
| Zenith is copyrighted 2021 by EZDS Co Ltd.<br>All Software rights are reserved. Reverse-er<br>tool for the purpose of developing a product<br>distribution in any form is totally prohibited.                                                             | gineering, altera<br>with similar func                                       | ation, use as tionality, and                                    | a reference<br>re-                                      | ^ |
| Disclaimer: By downloading Zenith diagnostic<br>that this program is provided "with all faults,<br>software "as is" and at their own risk.<br>Zenith diagnostic software has been extensis<br>guarantee that every update will work corre-<br>or vehicle. | software, you a<br>defects and erro<br>vely tested, but<br>ctly with every s | cknowledge a<br>ors" and that<br>EZDS Co., Ltd<br>ystem in ever | and accept<br>you use the<br>d. cannot<br>ry car, truck |   |
|                                                                                                    |                                                                              |                                                                 | 1.1                                                     | * |
|                                                                                                    |                                                                              |                                                                 | Print                                                   | • |
| I accept the terms of the license agreement                                                                                                    |                                                                              |                                                                 |                                                         |   |
| I accept the terms of the license agreemen<br>I go not accept the terms of the license ag<br>IIShield                                                                                                    | reement                                                                      |                                                                 |                                                         |   |

4) Install ボタンを押してください。

| Zenith-J2534 - InstallShield Wizard                                                                   | ×                                                                                                    |
|----------------------------------------------------------------------------------------------------|----------------------------------------------------------------------------------------------------|
| Ready to Install the Program                                                                          | Constanting of the local division of the local division of the loc |
| The wizard is ready to begin installation.                                                            | 200                                                                                                    |
| Click Install to begin the installation.                                                              |                                                                                                    |
| If you want to review or change any of your installation settings, click Back. Click I<br>the wizard. | Cancel to exit                                                                                                    |
|                                                                                                    |                                                                                                    |
|                                                                                                    |                                                                                                    |
|                                                                                                    |                                                                                                    |
|                                                                                                    |                                                                                                    |
|                                                                                                    |                                                                                                    |
|                                                                                                    |                                                                                                    |
| Installa bield                                                                                        |                                                                                                    |
| < Back Install                                                                                        | Cancel                                                                                                    |

5) OK ボタンを押してください。

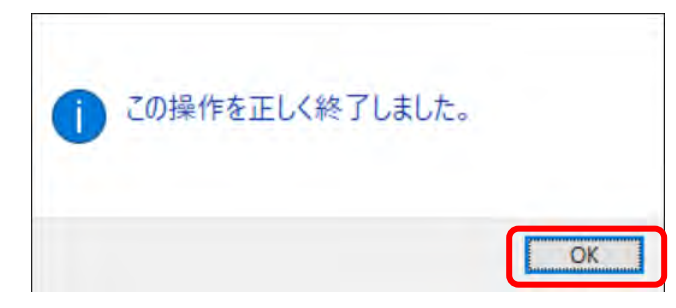

インストール完了のメッセージが表示されます。
Yes のボタンを選択し、Finish ボタンを押すと再起動します。

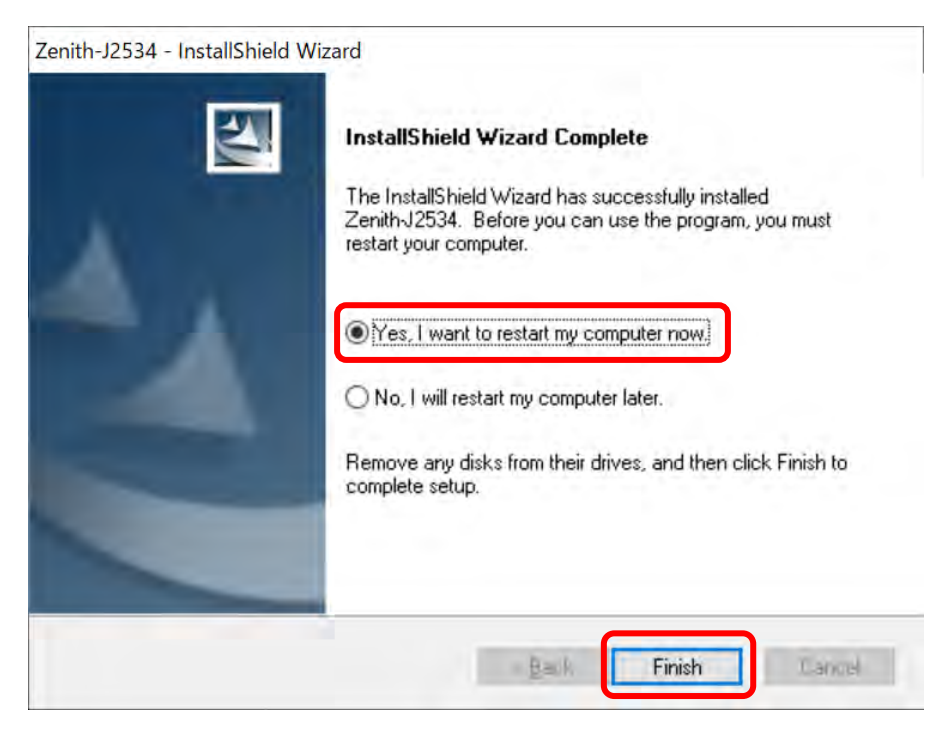

7)再起動後、ドライバーの設定が完了します。特定 DTC 照会アプリをご利用の場合、ドロップダウンから該当の検査用スキャンツールを選択してください。

G-SCAN Z Tab の場合 …… ZENITH を選択 G-SCAN Z の場合 ……… ZENITH を選択 G-scan 3 の場合 …… G-scan(for Others) を選択 事学場:スキャンツールメーカー 利用者:名前太郎 様 メニューヘ ログアウト の 研修モード 0 検査用スキャンツール Ma ZENITH 型式 車台番号 = 6 燃料の種類 類別区分番号 車検証 諸在表詞問 電子車検証 データリンクコネクタの位置表示 結果 車名 -0 前回判定結果 前回判定時刻 - 060字符编述参照 market minute 検査結果/確認結果 >>>> 判定時刻

※画面は研修モードの内容になります。

### J2534 のバージョン確認について(画面は Z Tab 用になります)

OBD 検査事業者登録で必要な場合があります。Z Tab の場合は ZVCI を車両に接続して作業を行なってください。

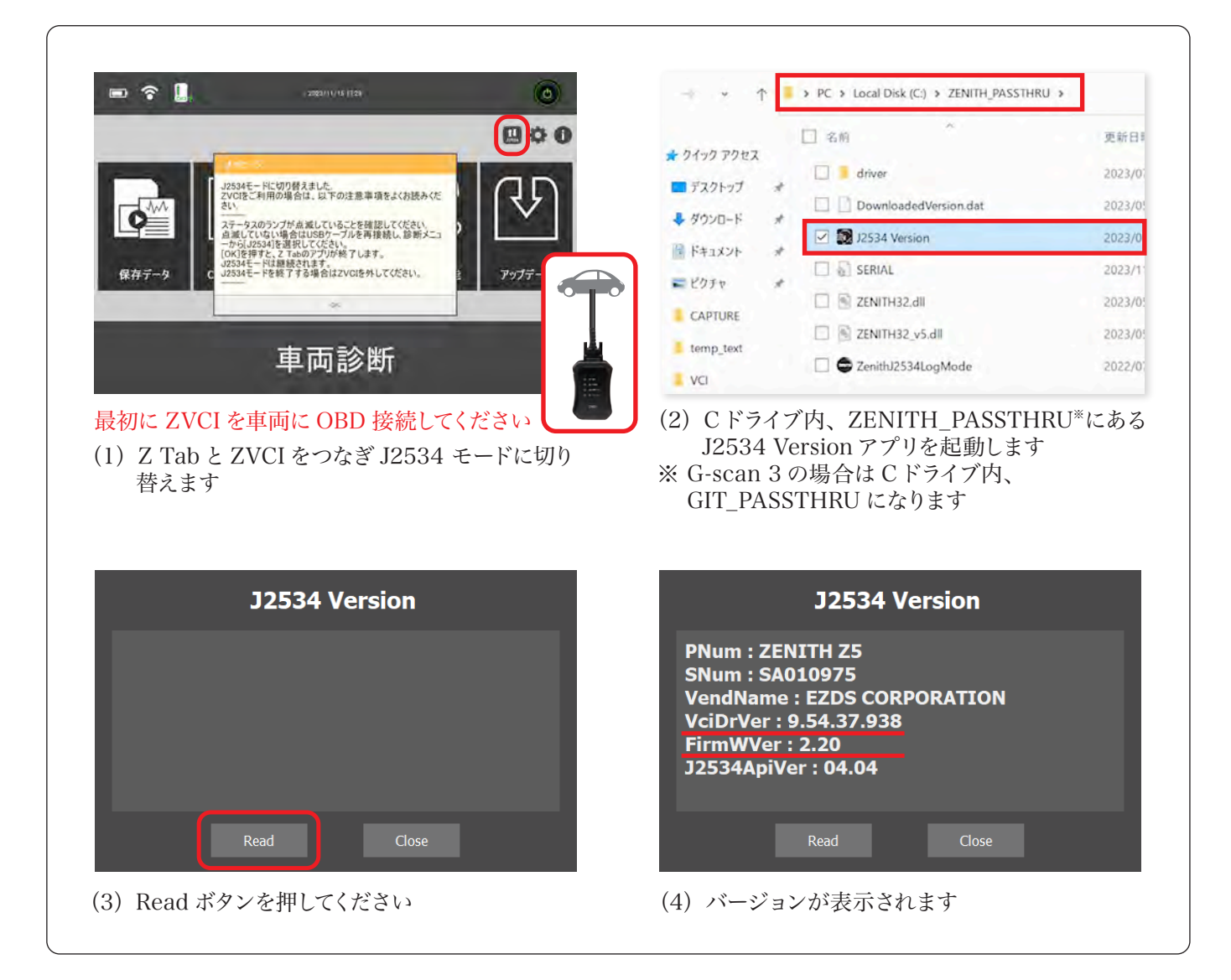

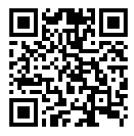

【G-SCAN Z Tab (G-SCAN Z)】 J2534(VCI) ドライバーのバージョン確認方法の動画 製品サイトの FAQ にも動画へのリンクがございます。

お問い合わせは

株式会社インターサポート 製品保守センター

Tel **050-3802-4235** 月~金 10:00~17:00(祝祭日、休業日を除く)

製品サイト https://g-scan.jp